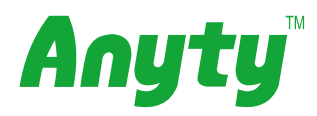

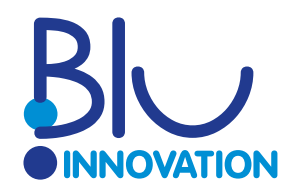

### **Mobile Digital Microscope**

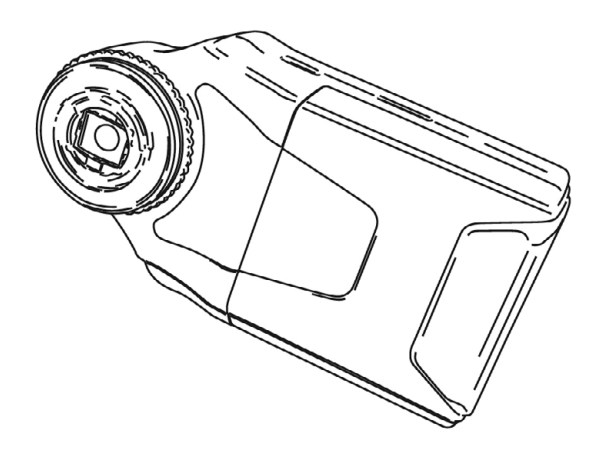

# Manual MSV330Z

Thank you for the acquisition of this product.

Please ready the instructions carefully and use based on the manual. Keep this manual at hand for future reference.

#### Index

| 1. Safety rules1                  |
|-----------------------------------|
| 2. Contents                       |
| 3. Description                    |
| 4. Preparations                   |
| Battery installation4             |
| MicroSDHC installation4           |
| 5. Operation: Basics              |
| Power ON/OFF5                     |
| Focus adjust5                     |
| LED ON/OFF6                       |
| Digital zoom6                     |
| Photo shooting6                   |
| Video recording7                  |
| Data view8                        |
| 6. Settings                       |
| Foto/Video mode9                  |
| Photo resolution9                 |
| Video resolution9                 |
| Date9                             |
| Loop recording9                   |
| Image quality10                   |
| Format10                          |
| Language10                        |
| Auto-Off10                        |
| Default10                         |
| Frequency set10                   |
| Day/ Hour11                       |
| USB11                             |
| Version11                         |
| 7. PC connection12                |
| 8. Troubleshooting                |
| Does not turn ON13                |
| Does not turn OFF13               |
| Image does not properly display13 |
| 9. Specifications14               |

# Safety rules

Make sure to read before using.

# \* The following indications are made as to prevent users, other people or material damage.

#### Description

| <b>!</b> Warning | Improper use may result in heavy injuries or damages. |
|------------------|-------------------------------------------------------|
|------------------|-------------------------------------------------------|

| <b>!</b> Warning |                                                                                               |  |  |
|------------------|-----------------------------------------------------------------------------------------------|--|--|
| $\bigcirc$       | ► Do not look directly at the LED.                                                            |  |  |
| Ō                | Do not leave the product exposed to strong sources of light or heat.                          |  |  |
| Ŏ                | Stop using in smoke or strange smell comes from the product.                                  |  |  |
| Ň                | Do not operate the product if wet or with wet hands.                                          |  |  |
| ŏ                | When installing batteries in the product, do not mix old-new ones or                          |  |  |
|                  | mix different type/brand batteries together.                                                  |  |  |
| $\bigotimes$     | Do not disassemble or modify in any way.                                                      |  |  |
| $\bigcirc$       | <ul> <li>Do not apply thinner, benzine or other organic solvent, cleanser or metal</li> </ul> |  |  |
|                  | scrubber.                                                                                     |  |  |

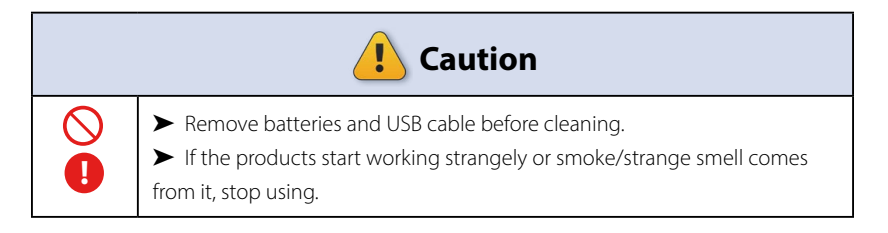

### **Contents**

#### MSV330Z Microscope main body

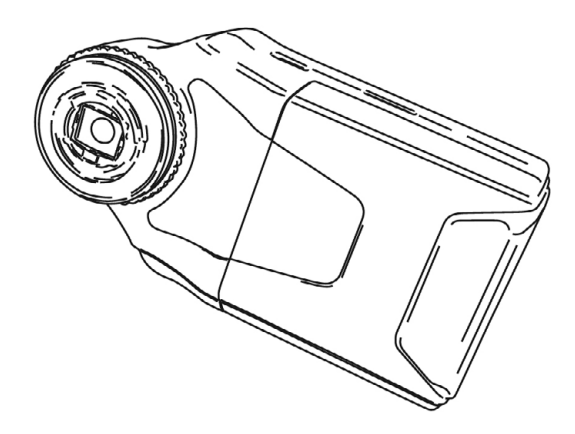

MicroUSB cable

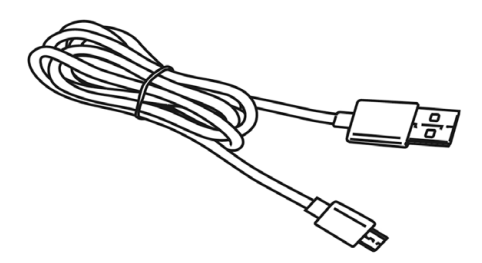

Soft case Cleaning cloth MicroSDHC card (for operation testing) Manual

# Description

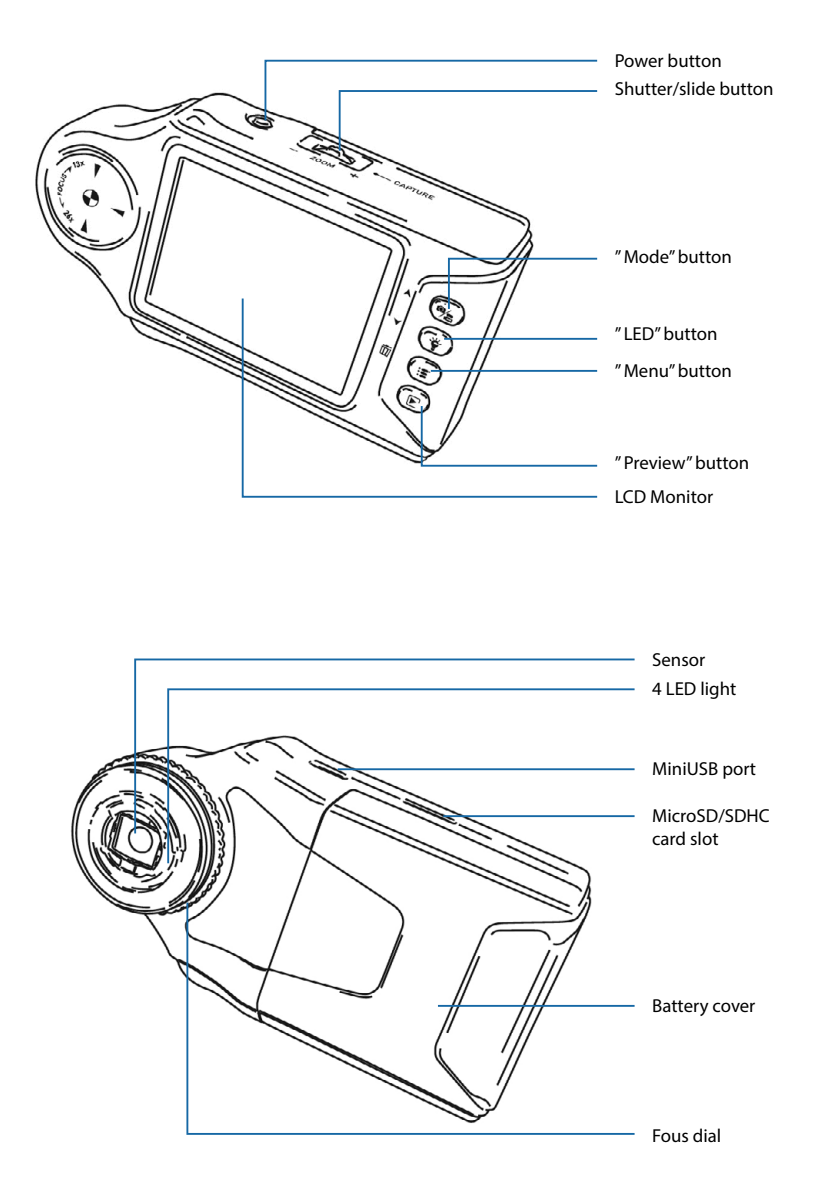

## **Preparations**

#### **Before using:**

#### Battery installation

- 1. Prepare 4 alkaline batteries AAA.
- Open the battery cover as shown below and install appropriately the 4 batteries.
- 3. Put back the battery cover.

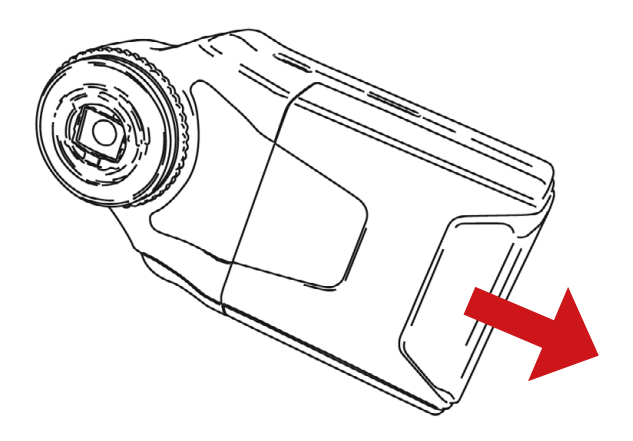

#### MicroSDHC installation

Locate the MicroSD/SDHC slot and introduce the MicroSDHC card appropriately.

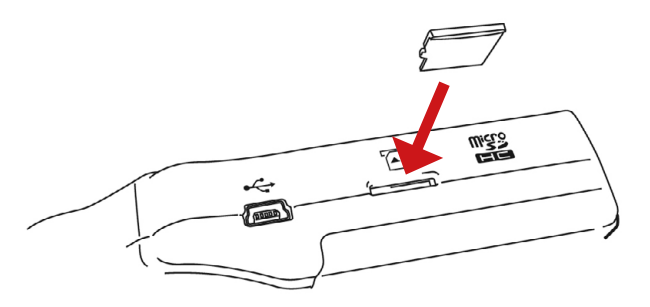

#### Power ON/OFF

Press the "Power" button, the LCD monitor will start displaying. Once ON, press and hold "Power" for 2 seconds to turn OFF.

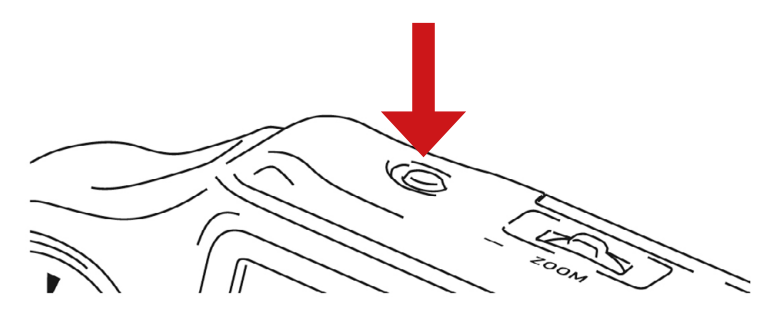

#### Focus adjust

- 1. Place down the sensor over the target surface.
- 2. Adjust the dial while observing the LCD monitor to adjust the focus.

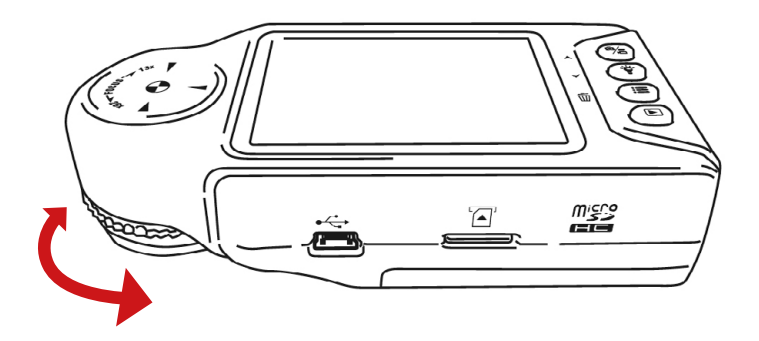

#### Remark

\* It does not matter the object or if the microscope can be placed flat but for proper adjustment, the image must be constant.

#### LED ON/OFF

By pressing LED button 1 the LED will alternate between ON/LED. Once the LED is working, this mark  $\divideontimes$  will be displayed on the monitor.

#### Digital zoom

Move the "Shutter" button left and right to change the digital zoom.

#### Photo shooting

1. By pressing Mode Camera icon will appear and is possible to shoot photos now.

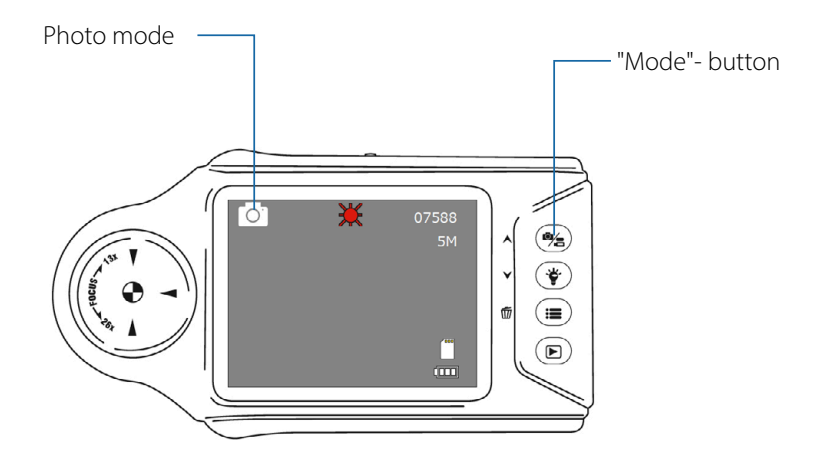

 Press the shutter button A photos will be stored at the MicroSD/SDHC card.

#### Video recording

1. By pressing Mode Video icon 🖾 will appear and is possible to record video now.

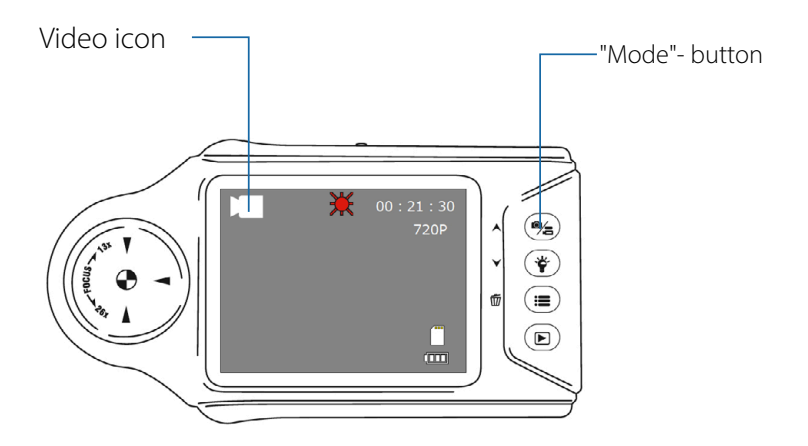

Press the shutter button to begin recording.
 Press the shutter button again to finish. Data will be stored in the MicroSD/SDHC.

#### Data view Photos/Videos

"Preview button 🗩 press to review all stored data.

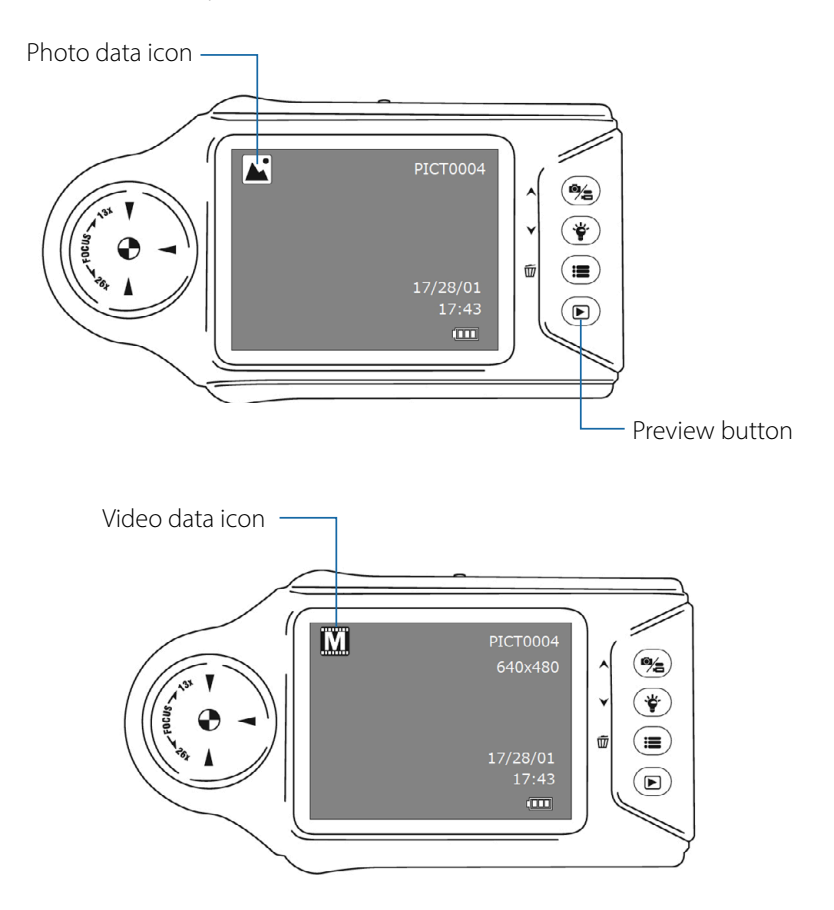

Tilt the camera button left/right 😂 to navigate through the data.

For videos, the selected one will start playing/stop by pressing. the shutter button.

# **Settings**

#### Photo/Video mode

Press the button for the main menu and navigate to Settings.

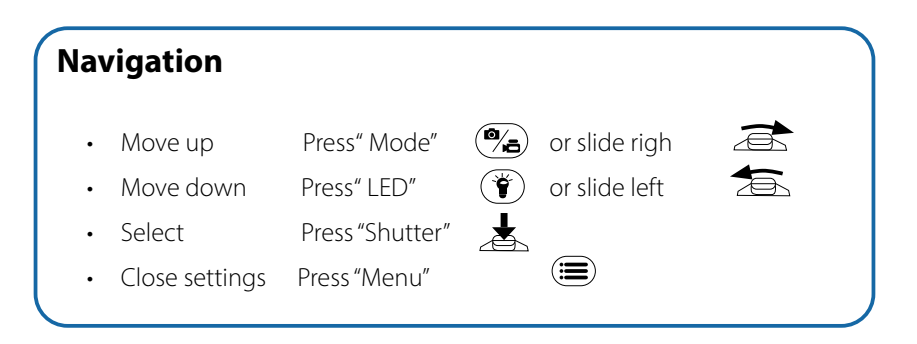

#### Photo resolution

Possible to choose between the following:

- 5M 2560 x 1920
- 3M 2048 x 1536
- 2M 1920 x 1080
- 1,3M 1280 x 960

#### Video resolution

Possible to choose between the following:

- 720P 1280 x 720
- VGA 640 x 480

#### Date

When ON, date will be recorded in the photo/video.

• OFF/ON

#### Loop recording

Recording will be divided into the selected time periods.

z.B. Setting: [1min] If a 2:30 min movie is recorded, the final files will be:

- ► 1min, 1min, 30 sec. 3 differnt files
- 1min / 3min / 5min / 15min

## **Settings**

#### Image quality

Set the compression rate of the photos / videos to be taken. This reduces the file size, but also the quality.

• Fein / Standard / Economy

#### Format

MicroSD/SDHC format of the card.

Cancel / Confirm

#### Language

Select the language of the display.

 Englisch / Chinese / Japanese / French / German / Korean / Italian / Portuguese / Russian / Spanish

#### Auto-Off

Turn OFF the automatic shutdown function or set the Auto-Off timer. OFF means the Auto-off function will not work and needs to be shutdown manually.

• OFF / 1min / 3min / 5min

#### Default

Here you reset the device to factory settings. The language is also reset to Japanese.

Cancel / Confirm

#### Frequency set

Setting for the frequency setting rate.

• 50 Hz / 60 Hz

# **Settings**

#### Day / Hour

Hier stellen Sie die Datumsanzeige ein.

• YY/MM/DD

#### USB

Set the mode to connect to PC.

- PC Kamera Operate the USB camera Windows10 allows to use the "camera" application to display the image.
- Mass storage For accessing the data in the SD card.

#### Version

Display current version.

# PC connection

#### > After connecting to the PC with the miniUSB cable, the following can be done:

- USB camera (Setting: PC camera).
- Fotos und Videos importieren (Einstellung Massenspeicher).

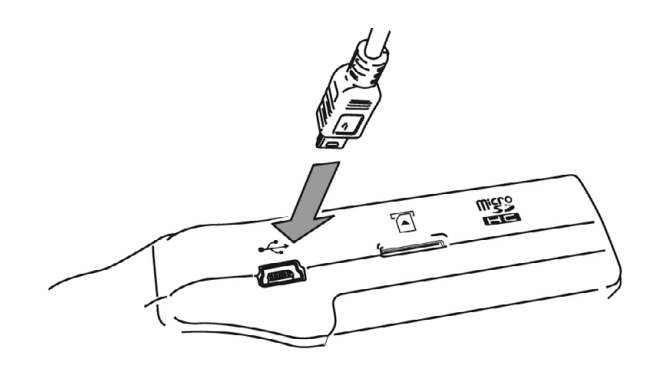

# **Troubleshooting**

#### Does not turn ON

- Confirm the proper orientation of batteries installation.
- In case of spent batteries, replace for new ones.

#### Does not turn OFF

• Press and hold" Power" button for 2 seconds.

#### Image does not properly display

• Make sure to properly focus the image first with a close-up stable image.

# **Specifications**

| Camara           | CMOS 5 Megapixel                                  |
|------------------|---------------------------------------------------|
| Magnification    | 13 – 26x optical                                  |
| Digital zoom     | Up to 10x                                         |
| Image format     | pg                                                |
| Image resolution | 2560 x 1920, 2048 x 1536, 1920 x 1080, 1280 x 960 |
| Video format     | AVI                                               |
| Video resolution | 1280 x 720, 640 x 480                             |
| Light source     | 4x White LED                                      |
| Monitor          | 2.7 inch color LCD                                |
| Memory           | MicroSD/SDHC cart (Up to 32GB)                    |
| Power            | 4x AAA battery                                    |
| Size             | 118 x 63 x 31 mm                                  |
| Weight           | (Without batteries) 110 gr                        |
| Operating system | Win 10/8.1/7, MacOS10.4 or later                  |

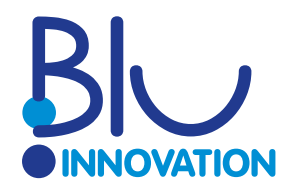

Visit us online:

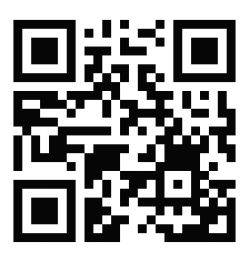

blu-shop.de

Blu Innovation GmbH Mainzer Straße 131 65187 Wiesbaden

Tel.: +49 611 927774-0 Fax: +49 611 927774-4

Web: blu-innovation.de E-Mail: info@blu-innovation.de